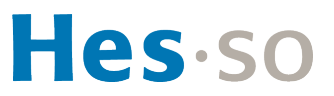

# Comment enregistrer un compte edu-ID ?

# Table des matières

| Historique                                                                       | 1 |
|----------------------------------------------------------------------------------|---|
| Introduction                                                                     | 2 |
| Comment lier mon authentifiant et mon compte ?                                   | 2 |
| FAQ                                                                              | 5 |
| Je souhaite [créer un compte] edu-ID et le bouton est désactivé, comment faire ? | 5 |
| J'ai été interrompu·e pendant la procédure, comment la reprendre ?               | 5 |

# Historique

| Version | Date     | Modification                                       | Responsable       |
|---------|----------|----------------------------------------------------|-------------------|
| 1       | 17.01.20 | Rédaction et publication initiale                  | Patrice Brischoux |
| 2       | 07.07.21 | Fusion de la création et de la liaison des comptes | Patrice Brischoux |

## Introduction

Le compte edu-ID, aussi appelé SWITCH edu-ID, permet de s'authentifier à un nombre croissant de services numériques offerts aux étudiants, aux employés et aux partenaires externes des hautes écoles en Suisse.

L'offre ne cesse de s'étoffer. L'edu-ID est déjà nécessaire pour accéder aux services bibliothécaires SLSP ou à son espace SWITCHdrive.

Dès le 10 novembre 2021, ce compte permettra aussi d'accéder à la majorité des services communs HES-SO.

Le compte edu-ID est personnel. Il vous suit tout au long de votre parcours académique et professionnel. Vous avez donc la responsabilité de le créer et de le maintenir à jour. Si vous avez fréquenté une autre université ou haute école en Suisse, il est fort probable que vous l'ayez déjà. Il est unique, chaque personne n'a besoin que d'un seul compte edu-ID.

La fondation SWITCH mandatée par swissuniversities est responsable pour le support edu-ID. Vous trouverez la documentation en français, allemand, italien et anglais à l'adresse : <u>https://help.switch.ch/eduid/faqs/</u> et obtiendrez de l'assistance en envoyant un message à <u>eduid-support@switch.ch</u>.

Parallèlement, en entrant dans l'institution, vous obtenez automatiquement un authentifiant HES-SO. Il sera désactivé dès le moment où vous quitterez la haute école.

Pour bénéficier de tous les services offerts par l'organisation vous devez lier l'authentifiant HES-SO avec le compte edu-ID. C'est l'objet de ce document.

## Comment lier mon authentifiant et mon compte ?

- 1. Ouvrez votre navigateur préféré. Il est important qu'il s'agisse du navigateur par défaut, pour votre confort.
- 2. Rendez-vous sur https://aai-service.hes-so.ch/
- 3. Entrez votre authentifiant HES-SO
- 4. Cliquez sur l'icône rouge SWITCH edu-ID :

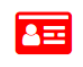

SWITCH edu-ID

**Note** : Si l'icône est d'une autre couleur, verte ou orange, la liaison est déjà faite. Vous pouvez abandonner cette procédure.

5. Cliquez sur le bouton [Lier mon authentifiant HES-SO à mon compte edu-ID personnel, ...]

| SWITCH edu-ID                                                                                                    |
|----------------------------------------------------------------------------------------------------|
| SWITCHedu-ID est le successeur de SWITCHaai. Il permet de s'authentifier à un nombre croissant de<br>services numériques offerts aux étudiant.es, aux employé.es et aux partenaires externes des hautes<br>écoles suisses, dont la HES-SO. |
| SWITCHedu-ID est déjà utilisé pour accéder à son espace SWITCHdrive, au service bibliothécaire<br>SLSP (Swiss Library Service Platform) et à la majeure partie des services destinés au monde<br>académique suisse.                        |
| Vous pouvez trouver plus d'information sur la FAQ.                                                                                                    |
| L'association de l'authentifiant HES-SO au compte SWITCHedu-ID procure des avantages<br>supplémentaires. Elle prouve votre affiliation à l'institution et permet la synchronisation d'attributs avec<br>SWITCHedu-ID.                      |
| ▶ Lier mon authentifiant HES-SO à mon compte edu-ID personnel, le créer si nécessaire                                                                                                    |
| * 0                                                                                                    |

6. Si vous possédez déjà un edu-ID passez à l'étape n° 11, sinon cliquez sur [**Créer un compte**] SWITCH edu-ID

| <b>Description du</b><br>Ressource utilis<br>Eduld | I service:<br>ée pour lier le compte AAI HES-SO avec Switch |        |
|----------------------------------------------------|-------------------------------------------------------------|--------|
|                                                    | SWITCH edu-ID                                               |        |
| Email:                                             | john.doe@example.org                                        |        |
| Mot de passe:                                      | Entrez votre mot de passe                                   |        |
|                                                    | Créer un compte Connexion                                   |        |
|                                                    | Mot de passe oublié?                                        |        |
|                                                    | Options pour protéger des données personnelles              |        |
|                                                    |                                                             | SWITCH |

**Note** : Le bouton [**Créer un compte**] est grisé lorsqu'un compte edu-ID a déjà été ouvert depuis cette session. Si vous utilisez votre propre ordinateur, l'information est correcte, passez à l'étape n° 11. Par contre, si vous êtes sur un poste de travail partagé, vous devez démarrer une session à votre nom afin d'éviter la confusion entre les différent·es utilisateur·trices de l'ordinateur.

En cas de besoin, il existe une deuxième méthode de création qui permet de contourner ce problème (consultez la <u>FAQ</u> ci-dessous).

7. Saisissez vos informations personnelles

| Créer un compte SWITCH edu-ID                                                  |                                                                                                    |        |  |  |
|--------------------------------------------------------------------------------|----------------------------------------------------------------------------------------------------|--------|--|--|
| Complétez le formulaire suivant afin de créer un nouveau compte SWITCH edu-ID. |                                                                                                    |        |  |  |
| Prénom                                                                         | John                                                                                                    |        |  |  |
|                                                                                | Votre saisie a été corrigée automatiquement.<br>Veuillez les vérifier et les corriger si nécessaire.                                                                                                    |        |  |  |
| Nom de famille                                                                 | Doe                                                                                                    |        |  |  |
| Adresse e-mail<br>personnelle                                                  | john.doe.etu@hotmail.com + Choisissez une adresse                                                                                                    | privée |  |  |
| Mot de passe                                                                   |                                                                                                    |        |  |  |
|                                                                                | Le mot de passe est fort                                                                                                    |        |  |  |
| Confirmez le mot<br>de passe                                                   | •••••                                                                                                    |        |  |  |
| Saisir le code:                                                                | 6Ycpd                                                                                                    |        |  |  |
|                                                                                | <ul> <li>J'ai entièrement lu et compris les conditions d'utilisation<br/>de SWITCH edu-ID.<br/>Le lien vers les conditions d'utilisation sera d'ailleurs<br/>envoyées chez vous par e-mail après la création du<br/>compte.</li> <li>Créer un compte</li> </ul> |        |  |  |

#### 8. Suivez les instructions

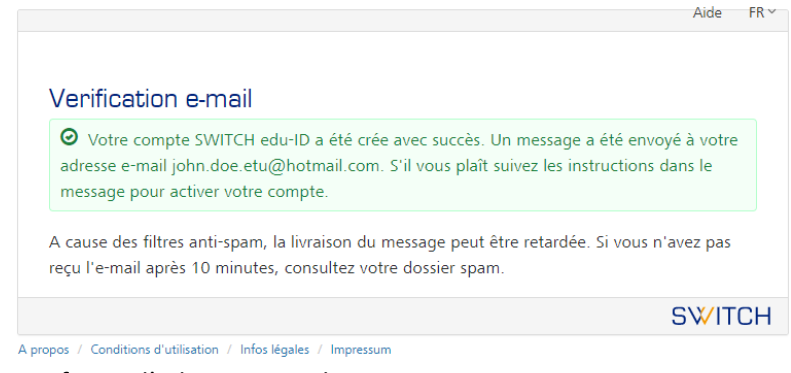

9. Confirmez l'adresse e-mail

### SWITCH edu-ID

Chère/Cher John Doe,

Vous recevez ce message car vous vous êtes inscrit au service SWITCH edu-ID avec l'adresse e-mail john.doe.etu@hotmail.com. Pour compléter l'activation de votre SWITCH edu-ID s'il vous plaît cliquez sur le lien suivant:

https://eduid.ch/web/registration/3/?token=efr445Ls

Le lien ci-dessus est valide pendant 5 jours. Si le lien n'est pas utilisé dans cette période, l'activation n'est pas complété et le compte sera effacé.

Bien cordialement, Votre équipe SWITCH edu-ID

SWITCH edu-ID est un service de SWITCH SWITCH, Werdstrasse 2, Case postale, 8021 Zurich, Suisse <u>https://eduid.ch</u> eduid-support@switch.ch

#### 10. Le compte edu-ID est créé

|                                                                                                    | 1 John                         | Se déconnecter                  | Aide              | F |
|----------------------------------------------------------------------------------------------------|--------------------------------|---------------------------------|-------------------|---|
|                                                                                                    |                                |                                 |                   |   |
| Activation du commte                                                                                    |                                |                                 |                   |   |
| Activation du compte                                                                                    |                                |                                 |                   |   |
| • Votre adresse e-mail john.doe.etu@hotmail.com e<br>compte SWITCH edu-ID est maintenant actif. Dans un | a été vérifiée<br>instant vous | avec succès et<br>recevez un me | votre<br>ssage pa | r |
| e-mail avec des informations complementaires.                                                           |                                |                                 |                   |   |
| Veuillez cliquer sur 'Continuer vers le service' pour retou                                             | urner au servi                 | ce ''.                          |                   |   |
| Continuer vers le ser                                                                                   | vice                           |                                 |                   |   |
| 🍰 Automatiquement contir                                                                                | nuer dans 1s                   |                                 |                   |   |
|                                                                                                    |                                |                                 | s₩IT              | С |

11. Connectez-vous à votre compte edu-ID pour le lier à l'authentification HES-SO SWITCH edu-ID

| Desci  | ription du  | i service:                   |                    |  |
|--------|-------------|------------------------------|--------------------|--|
| Mette  | ez à jour v | otre compte edu-ID.          |                    |  |
|        |             | SWITCH edu-ID                |                    |  |
|        | Email:      | john.doe.etu@hotmail.com     |                    |  |
| Mot de | e passe:    | •••••                        | ••••               |  |
|        |             | Créer un compte              | Connexion          |  |
|        |             | Mot de passe oublié?         |                    |  |
|        |             | Options pour protéger des do | nnées personnelles |  |

12. Tout est terminé cliquez sur le bouton [Home]

| SWITCH edu-ID                                                                  |
|--------------------------------------------------------------------------------|
| Bravo, vous venez de lier votre authentifiant HES-SO avec votre compte edu-ID. |
| *                                                                              |

13. L'icône passe au vert

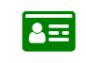

SWITCH edu-ID

14. Cliquez sur l'icône pour consulter la liste des identifiants associés à votre compte edu-ID

| SWITCH edu-ID                                                         |
|-----------------------------------------------------------------------|
| Votre authentifiant HES-SO est déjà lié à votre compte SWITCH edu-ID. |
| Identifiant(s) edu-ID                                                 |
| E-mail de contact :                                                   |
| • john.doe.etu@hotmail.com                                            |
| Adresse e-mail supplémentaire :                                       |
| * 0                                                                   |

## FAQ

Je souhaite [créer un compte] edu-ID et le bouton est désactivé, comment faire ?

- Ouvrir une fenêtre de navigation privée et suivre la procédure depuis le point n° 2
- Au point n° 9 de confirmation de l'adresse e-mail, copiez le lien plutôt que cliquer sur le lien, puis collez-le dans la fenêtre de navigation privée. Continuez la procédure.

#### J'ai été interrompu·e pendant la procédure, comment la reprendre ?

• Reprendre la procédure depuis le début, toutes les étapes incomplètes doivent être refaites.